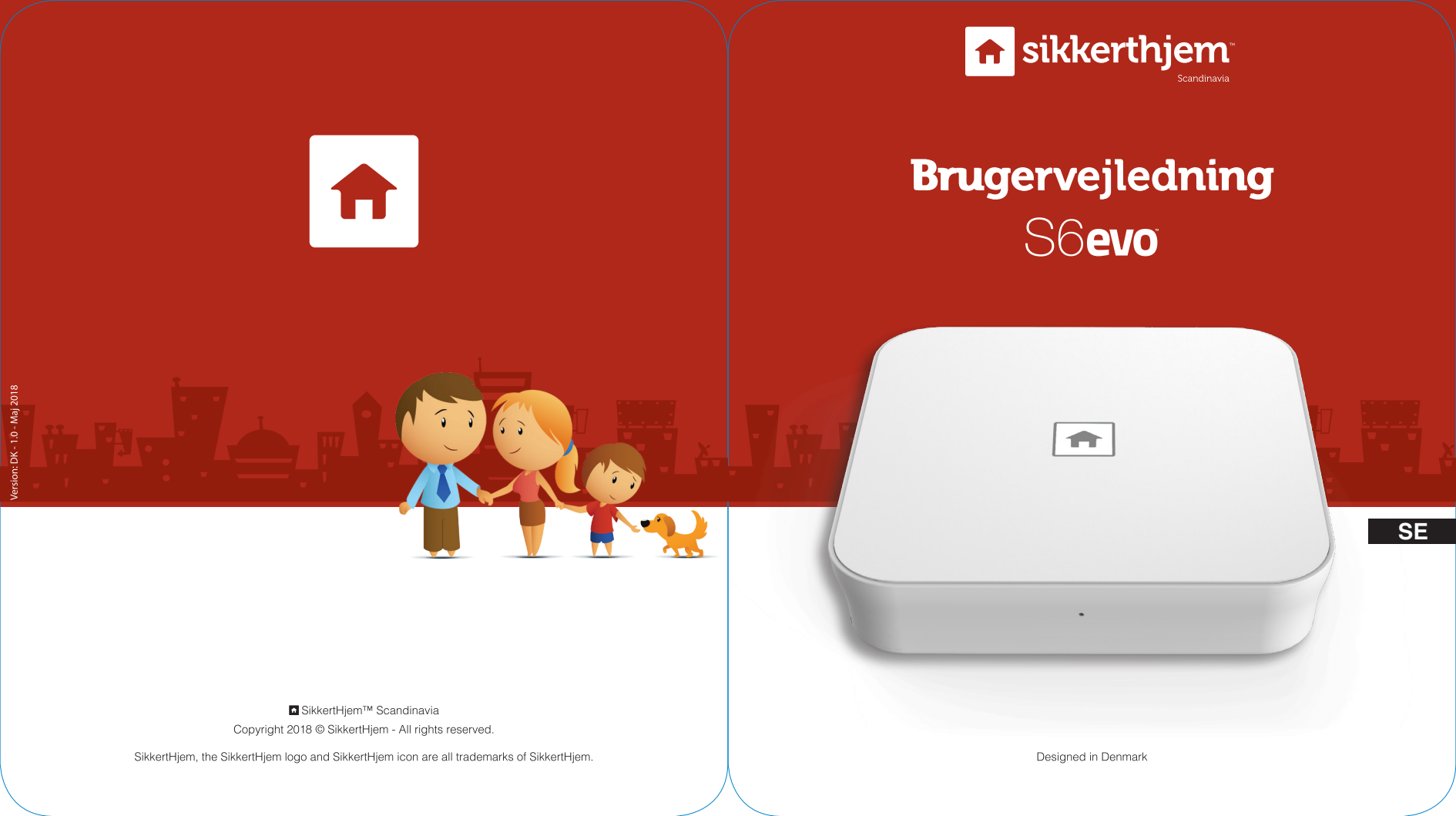

### Tack

för att du valde ett SikkertHjem S6evo<sup>™</sup>-system för att skydda din familj och ditt hem. Det är både enkelt och snabbt att installera ditt nya S6evo<sup>™</sup>-system. Men innan du sätter igång rekommenderar vi att du läser den här handboken så att du får ut det allra mesta av din produkt.

Installation och montering av sensorer, mm. tar vanligtvis mindre än en timme från och med den tidpunkten då du läsa detta. Installations- och monteringstiden kan givetvis variera beroende på om du har köpt extra tillbehör, hur mycket du vill anpassa systemet, samt din personliga erfarenhet av att hantera teknikprodukter.

Besök www.sikkerthjem.dk eller kontakta oss hjälp med installation eller vägledning angående specifika funktioner.

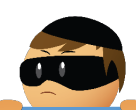

#### OBS!

Den här användarhandboken har utarbetats noggrant, men på grund av den tekniska utvecklingen kan det ske att den här handboken inte innehåller den allra senaste informationen. Den senaste versionen av handboken kommer alltid att finnas tillgänglig på vår hemsida. Vi förbehåller rätten för tryckfel.

### Innehållsförteckning

| Krav för att du ska kunna använda systemet  | Sida 1  |
|---------------------------------------------|---------|
| Översikt över S6evo <sup>™</sup> SmartBox   | Sida 2  |
| Vad är S6evo™?                              | Sida 3  |
| Sätt igång                                  | Sida 4  |
| Skapa ditt SikkertHjem™ ID                  | Sida 8  |
| S6evo™ Connect: Lägg till och döp tillbehör | Sida 11 |
| Användare och larmmottagare                 | Sida 17 |
| Lägg till användare och larmmottagare       | Sida 19 |
| Byt språk                                   | Sida 24 |
| Aktivera/ändra applösenord                  | Sida 26 |
| Anpassa funktionen Slå på Hemma             | Sida 27 |
| In- och utgångsfördröjning                  | Sida 29 |
| Sirenlängd                                  | Sida 31 |
| SmartControl                                | Side 32 |
| Säkerhet                                    | Sida 33 |
| Slå larm På/Av/Hemma                        | Sida 35 |

# Krav för att du ska kunna använda systemet

Internetrouter med eller utan 2,4 GHz WiFi IEEE 802.11 b/g standard. En aktiv Internet-anslutning på minst 2 Mbits nedladdning och 2 Mbit uppladdningshastighet.

En iPhone® med iOS® 7,0 eller senare, eller en Android™ med Android™ 4,3 eller senare.

#### **REKOMMENDERAS STARKT**

Ett SikkertHjem<sup>™</sup> SMS-kort gör det inte bara möjligt att ta emot push-meddelanden, utan också SMS. Det är en bra backup när din internetuppkoppling inte fungerar och du kan lägga till personer som larmmottagare, utan att du behöver ha S6evo<sup>™</sup>-appen installerad på telefonen.

Ett SMS-kort ser också till att du kan ta emot larmmeddelanden även om telefonen inte har någon internetuppkoppling.

# Översikt över S6evo<sup>™</sup> SmartBox

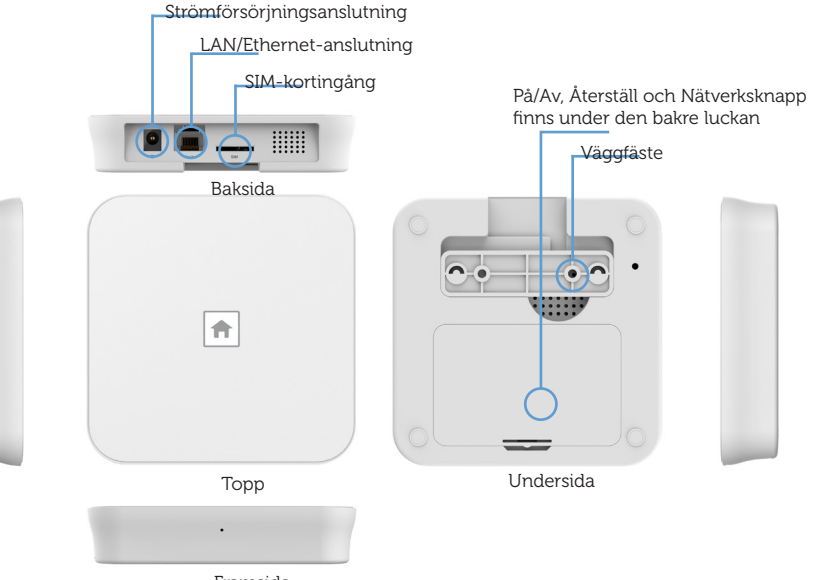

Framsida

### Vad är S6evo<sup>™</sup>?

SikkertHjem<sup>™</sup>-systemet är ett nästa generations larmsystem som ansluter till Internet via WiFi eller LAN-kabel och skickar ut både push-meddelanden (via Internet) och SMS\* (via mobilnätverk) vid larm. SMS-funktionen ser till att du får larmmeddelanden även om din telefon inte har internetuppkoppling. S6evo<sup>™</sup> är säker, pålitlig och full av funktioner som tar ditt larmsystem till en helt ny nivå.

Förutom säkerheten av dubbel kommunikation är S6evo<sup>™</sup> också utrustad med en störsändarfunktion som varnar dig om någon försöker förstöra systemet.

S6evo<sup>™</sup> erbjuder ett brett utbud av tillbehör som hjälper dig att hålla ditt hem säkert och gör din vardag lite enklare. Alla förväntade säkerhetsåtgärder, som 2-vägs djurimmun-rörelsesensorer och öppningskontakter som säkrar dina dörrar och fönster, finns givetvis också med, men vi ger dig även röklarm, vattensensor, fjärrkontroll och nyckelbrickor. Men där det blir väldigt spännande är att SmartPlug låter dig styra din elektronik och lampor direkt från din telefon och SmartCams för inomhus- och utomhusbruk. På så sätt kan du följa vad som händer, oavsett var du är i världen Alla tillbehör är trådlöst anslutna till S6evo<sup>™</sup> SmartBoxen och har ett banbrytande utbud från tillbehör till SmartBoxen, vilket eliminerar behovet av signalförstärkare.

### Kom i igång

#### Hämta S6evo<sup>™</sup> appen

Öppna App Store på din iPhone® eller Google Play™ på din Android™ smartphone och sök efter S6evo™. Ladda ner appen på din telefon.

#### Sätt i ett SikkertHjem<sup>™</sup> SMS-kort i SmartBoxen

(krävs inte, men rekommenderas starkt)

Se till att SMS-kortet har aktiverats på www.sikkerthjem.dk/aktivering. Sätt sedan in det i SIM-kortsiingången på baksidan av SmartBoxen.

Det krävs inte att du sätter in ett SikkertHjem<sup>™</sup> SMS-kort för att S6evo<sup>™</sup>-systemet ska kunna fungera, men det rekommenderas starkt.

Ett SikkertHjem<sup>™</sup> SMS-kort gör det inte bara möjligt att ta emot pushmeddelanden, utan också SMS. Det är en bra backup när din internetuppkoppling inte fungerar och du kan lägga till personer som larmmottagare, utan att du behöver ha S6evo<sup>™</sup>-appen installerad på telefonen.

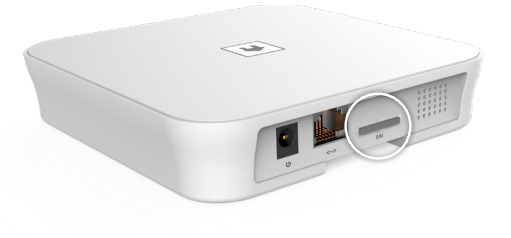

#### 3 Slå på din S6evo<sup>™</sup> SmartBox

Ta bort baksidan på din S6evo<sup>™</sup> SmartBox. Flytta knappen till ON. Sätt tillbaka luckan och vänta tills SmartBox startas upp. Det tar ca. 45 sekunder. SmartBoxen är redo när du hör två pip och logotypen vid toppen börjar blinka ca. 2 gånger i sekunden.

#### TIPS!

Om logotypen på SmartBoxen inte börjar blinka automatiskt ska du trycka in och hålla ner nätverksknappen på SmartBoxens baksida i 3 sekunder för att manuellt starta anslutningsläget.

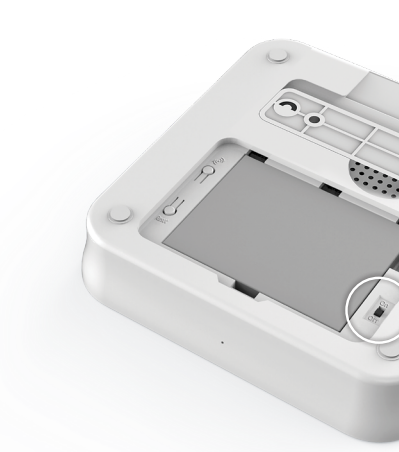

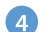

#### Anslut S6evo<sup>™</sup> SmartBoxen till WiFi-nätverk

Se till att mobiltelefonen är ansluten till Internet, antingen via WiFi eller mobildata.

Öppna S6evo<sup>™</sup>-appen

- 1. Tryck på Lägg till ny S6evo<sup>™</sup>.
- 2. Tryck på Snabbinstallation.
- 3. Klicka på Nästa för att gå till telefonens Wi-Fi-inställningar och anslut till nätverket **SikkertHjem\_S6evo\_xxxxxx**. Koden är **1234567890**.
- 4. Gå tillbaka till S6evo™ appen.
- 5. Välj WiFi-nätverket som du vill ansluta SmartBoxen till.
- Ange lösenordet för WiFi-nätverket och bekräfta lösenordet i det andra fältet. Tryck på **Bekräfta**.

Smartbox kommer nu ansluta till ditt WiFi-nätverk. Det kan ta flera minuter. Stäng inte ner appen under denna process.

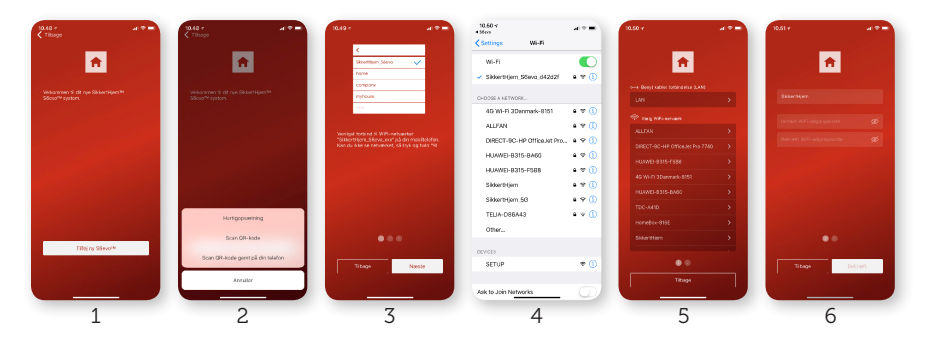

#### 5 Skapa en PIN-kod och döp systemet

När SmartBoxen har anslutits till WiFi-nätverket får du ett bekräftelsemeddelande i appen.

- Klicka på Nästa
- 2. Ange en 4-siffrig PIN-kod i systemet. Koden används både för att godkänna avancerade appinställningar, såsom återställning av systemet och för att kunna styra systemet via en SmartPad om en sådan är ansluten. Tryck på Nästa. Bekräfta PIN-kod och tryck på Bekräfta.
- 3. Döp ditt S6evo<sup>™</sup>-system, t.ex. "Larm Hemma". Tryck på Allt är klart! Då sätter vi igång.

Du kommer nu att loggas in automatiskt i appen med ett tillfälligt användarkonto.

## Skapa ditt SikkertHjem<sup>™</sup> ID

Innan du skapar ditt personliga SikkertHjem™ ID kommer du att loggas in på appen med ett tillfälligt användarkonto. Det betyder i princip att du har full tillgång till din nya S6evo™ och kan göra vilka ändringar du vill. Utan ett SikkertHjem<sup>™</sup> ID kommer du dock att förlora din anslutning till systemet om du loggar ut från appen eller tar bort det på telefonen. Vi rekommenderar därför starkt att du skapar ett gratis SikkertHjem<sup>™</sup> ID som du kan använda till att logga in på din S6evo<sup>™</sup>-konto med vilken telefon som helst där S6evo<sup>™</sup>-appen är installerad.

Tryck på 8 det övre vänstra hörnet av appen.

- 1. Tryck på **Ditt SikkertHjem<sup>™</sup> ID**.
- 2. Tryck på Skapa ditt SikkertHjem<sup>™</sup> ID.
- 3. Ange önskat användarnamn i det översta fältet. Bekräfta ditt lösenord i det tredje fältet. Tryck på Anslut.

- 4. Du kommer nu att tillfrågas om du vill ändra ditt användarnamn från det
- tillfälliga användarnamnet som du fått tidigare. Tryck på Bekräfta.
- lösenord om du skulle glömma det. Tryck på Bekräfta ditt telefonnummer eller Bekräfta din e-postadress

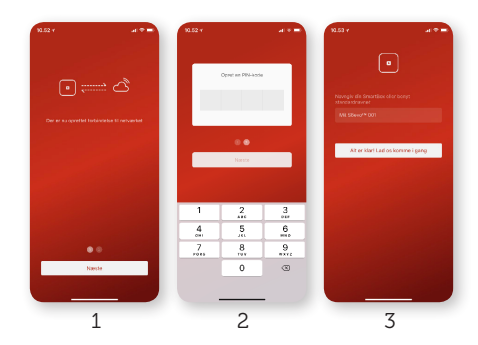

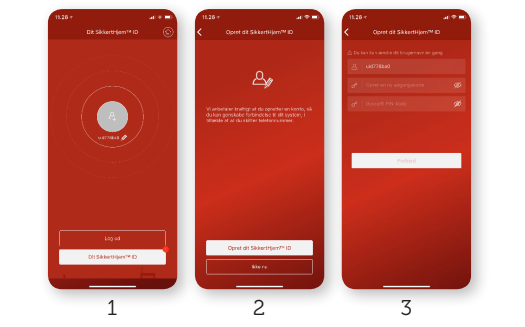

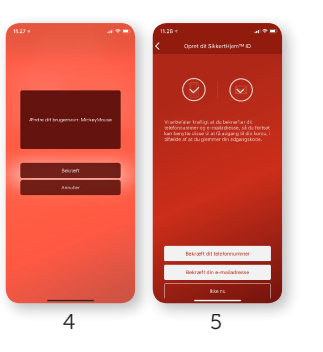

5. Koppla ditt mobilnummer och/eller e-postadress så att du kan återställa ditt

#### Bekräfta ditt telefonnummer

- 1. Välj landskod i det första fältet. Denna är +46 i Sverige. Ange ditt mobilnummer i det andra fältet. Tryck på Få bekräftelsekod.
- 2. Vänta så får du ett SMS med en verifieringskod. Ange detta i rutan och tryck på **Bekräfta**.
- 3. Ditt telefonnummer är nu kopplat till din SikkertHiem<sup>™</sup> ID.

#### Bekräfta din e-postadress

- 1. Ange din e-postadress i rutan och tryck på Skicka.
- 2. Vänta så får du ett mail med en bekräftelselänk och klicka på länken i mailet.
- 3. En hemsida öppnas när du trycker på **Bekräfta brevlådan**.

Din e-postadress är nu kopplad till ditt SikkertHjem<sup>™</sup> ID.

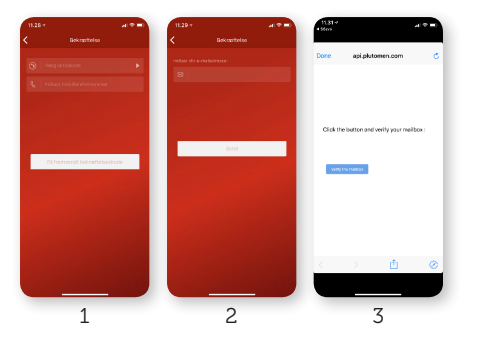

### S6evo Connect: Lägg till och döp tillbehör

Sensorerna och tillbehören som följde med ditt S6evo<sup>™</sup>-larmpaket är redan anslutna till systemet och syns i appen från och med första gången du loggar in

#### Ändra namn på redan anslutna tillbehör

Du kan enkelt byta namn på ett tillbehör som redan är anslutet.

### Tryck på 💆.

#### Välj Systeminställningar.

- 1. Välj det tillbehör som du vill ändra namnet på under Anslutna tillbehör.
- 2. Tryck på tillbehöret.
- 3. Skriv önskat namn, t.ex "Rörelsesensor Vardagsrum" och bekräfta genom att trycka på 🗸 det övre högra hörnet.

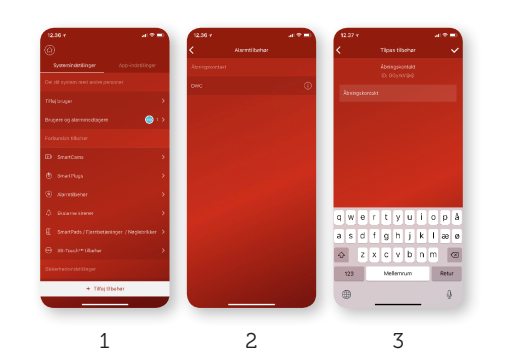

### Lägg till S6evo<sup>™</sup>-tillbehör

Det är både snabbt och enkelt att ansluta ett nytt S6evo™ tillbehör till ditt system. Detta görs genom att du scannar QR-koden på det tillbehöret som du vill ansluta.

Tryck på 🔯. 1. Vælg Systemindstillinger. 2. Tryck på Lägg till tillbehör längst ner på sidan. 3. Väli Skanna QR-kod.

Använd nu telefonen för att skanna QR-koden på tillbehöret. Skanningen sker automatiskt när QR-koden är helt synlig i skannerfönstret.

#### TIPS!

Om du befinner dig i ett dåligt belyst område kan du trycka på 🖉 det övre högra hörnet för att förenkla skanningen.

4. Döp tillbehöret, t.ex. "Röklarm Kök" och bekräfta genom att tryckå ✔i övre högra hörnet.

TIPS!

Jämför Enhets-ID i appen (Se figur 3) och tillbehörets ID-nummer med QR-koden för att snabbt kunna identifiera tillbehöret i appen.

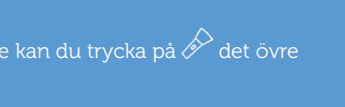

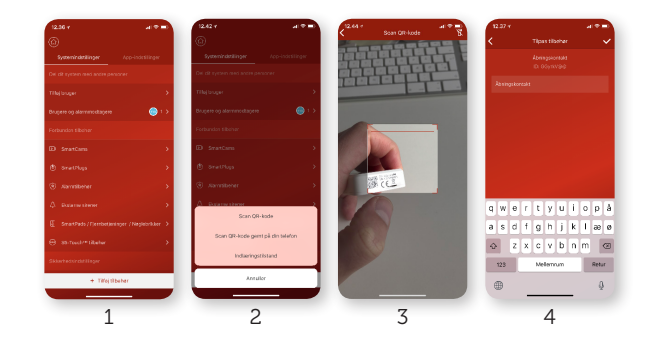

Du kan lägga till och döpa obegränsat antal tillbehör.

#### Anslut S5-Touch<sup>™</sup>-tillbehör

S6evo<sup>™</sup> är bakåtkompatibel med så gott som alla S5-Touch<sup>™</sup>-tillbehör. Det enda undantaget är S5-Touch<sup>™</sup> HD WiFi-kameran som inte fungerar med S6evo<sup>™</sup>systemet. Tillbehör från avvecklad modeller från 1,0 till 4,4 är inte kompatibla med S6evo<sup>™</sup>-systemet.

#### VIKTIGT!

Se till att din mobiltelefon är ansluten till samma 2.4 GHz WiFi-nätverk som den S6evo<sup>™</sup> SmartBoxen du vill ansluta tillbehör till.

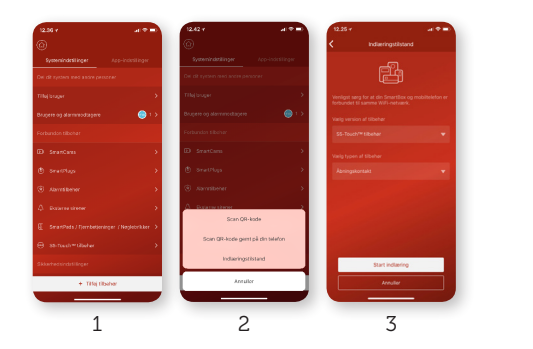

### Användare och larmmottagare

I S6evo<sup>™</sup>-appen kan du lägga till Användare och Larmmottagare. Allt du behöver för att kunna styra S6evo<sup>™</sup>-systemet är ett användarkonto. Detta är naturligtvis helt gratis och skapas direkt i S6evo<sup>™</sup>-appen.

Förutom användarkonton är också möjligt att ställa in SMS-mottagare och skapa ett utökat grannhjälpsnätverk. Om du t.ex. döper ditt larm till din adress (t.ex. Äppelvägen 14) och lägger 25 grannar som larmmottagare kommer alla 25 grannar att få ett SMS om larmet går på Äppelvägen 14.

#### Tryck på 🔯. Välj Systeminställningar

- 1. Tryck på Lägg till tillbehör längst ner på sidan.
- 2. Välj Inlärningsläge.
- 3. Väli **S5-Touch<sup>™</sup>-tillbehör** i det översta fältet. Välj den typen av tillbehör du vill ansluta i det nedersta fältet. Tryck på Starta inlärning.

Följ instruktionerna på skärmen för att aktivera tillbehöret. Döp tillbehöret, t.ex. "Röklarm Kök" och bekräfta genom att trycka på 🗸 det

övre högra hörnet.

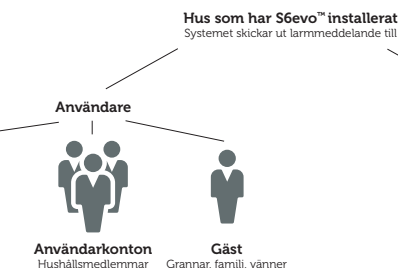

16

Ägare

Husägare

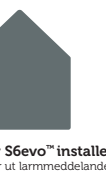

Systemet skickar ut larmmeddelande till

SMS-mottagare

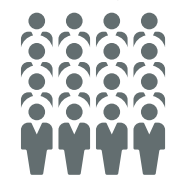

Larmmottaga Grannar, famili, bostadsföreningen, osv.

| Rättigheter/Nivå                                                                                                    | Användarkonton i S6evo <sup>™.</sup> appen        |                                                                                    |                                                                                                    | SMS-                                                                                                    |
|----------------------------------------------------------------------------------------------------|---------------------------------------------------|------------------------------------------------------------------------------------|----------------------------------------------------------------------------------------------------|----------------------------------------------------------------------------------------------------|
|                                                                                                    | Ägare                                             | Användare                                                                          | Gäst                                                                                                    | mottagare                                                                                                    |
| Har tillgång till systemet<br>och kan göra ändringar i<br>systeminställningarna                                                  | Ja                                                | -                                                                                  | -                                                                                                    | -                                                                                                    |
| Kan lägga till nya Användarkonton<br>- Ägare, Användare, Gäst                                                                    | Ja                                                | -                                                                                  | -                                                                                                    | -                                                                                                    |
| Kan lägga till nya Användarkonton<br>- Användare, Gäst                                                                           | Ja                                                | Ja                                                                                 |                                                                                                    |                                                                                                    |
| Kan styra SmartPlugs och få<br>tillgång till SmartCams                                                                           | Ja                                                | Ja                                                                                 | -                                                                                                    | -                                                                                                    |
| Kan slå på/av larm                                                                                                    | Ja                                                | Ja                                                                                 | Ja                                                                                                    | -                                                                                                    |
| Kräver att S6evo™-appen är<br>installerad                                                                                        | Ja                                                | Ja                                                                                 | Ja                                                                                                    | -                                                                                                    |
| Får SMS/Aviseringar om larm-<br>och systemstatus. (Kan väljas<br>fritt inom appen om bara<br>larmmeddelanden som ska<br>skickas) | Ja                                                | Ja                                                                                 | Ja                                                                                                    | Ja                                                                                                    |
| Hur många kan anslutas                                                                                                    | Obegränsat,<br>men en<br>ägare rekom-<br>menderas | Obegrän-<br>sat, men<br>ofta läggs<br>endast övriga<br>hushållsmed-<br>lemmar till | Obegränsat,<br>men ofta<br>läggs grannar<br>och bekanta<br>till som<br>ser efter<br>hemmet,<br>t.ex. under<br>semestern. | Obegränsat,<br>men ofta<br>läggs grannar<br>eller andra<br>som har<br>möjlighet att<br>ta sig till ditt<br>hem med<br>kort varsel. |
| Typisk profil                                                                                                    | Husägare                                          | Övriga<br>hushållsmed-<br>lemmar                                                   | Grannar,<br>familj, vänner                                                                                               | Grannar, fa-<br>milj, vänner,<br>medlemmar i<br>Bostads-<br>föreningen,<br>Gatuförenin-<br>gen, osv.                               |

### Lägg till användare och larmmottagare

Om du vill dela ditt S6evo<sup>™</sup>-system med familj och vänner måste du välia om personen ska kunna styra systemet, kallas också för Användare, eller om personen bara ska få meddelanden ifall t.ex. larmet går, vilket kallas för en Larmmottagare.

#### Lägg till en användare kan använda systemet

VIKTIGT!

Se till att den nya användaren har laddat ner och installerat gratisappen S6evo™ på sin telefon.

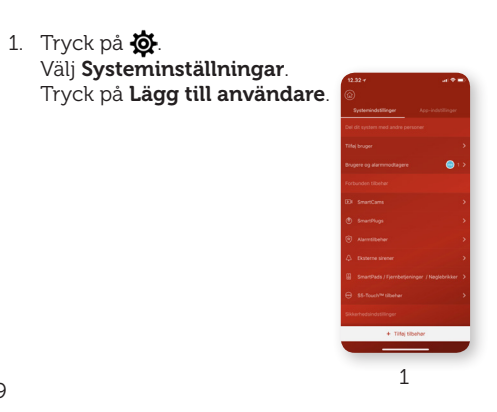

2. Välj behörighetsnivå för den nya användaren

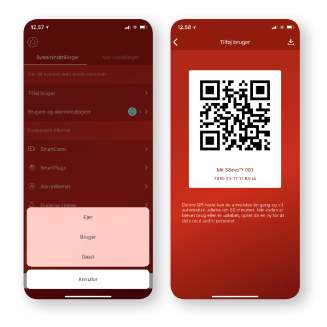

#### Ägare

Ägaren har full tillgång till systemet och dess inställningar, inkl. avancerade inställningar som t.ex. systemåterställning. Ägaren kan skapa nya användare och larmmottagare och ta bort befintliga sådana.

#### VIKTIGT

Vi rekommenderar starkt att du skapar en enda ägare.

#### Användare

En användare har tillgång till systemet och dess standardinställningar. En användare kan inte skapa nya användare och larmmottagare.

#### Gäst

En gäst kan endast använda systemet. En gäst kan inte använda SmartPlugs och SmartCams. En gäst kan inte skapa nya användare och larmmottagare.

- A. Om den nya användaren är där med dig kan du be dem att öppna S6evo<sup>™</sup>appen på sin telefon. Tryck på Lägg till ny S6evo<sup>™</sup> och välj Skanna QR-kod. Låt den nya användaren skanna QR-koden som visas på din telefon.
- B. Om den nva användaren inte är i närheten kan du trycka på 📥 det övre högra hörnet för att spara QR-koden på din telefon. Skicka nu QR-koden till den nya användaren, t.ex. som SMS och be den nya användaren att spara bilden på QR-koden på sin telefon. Nu ska den nya användaren öppna S6evo<sup>™</sup>-appen på sin telefon och trycka på Lägg till ny S6evo<sup>™</sup> och välja Skanna QR-koden som sparats på telefonen. Väli nu bilden på den mottagna QR-koden.

20

#### Lägga till en larmmottagare

#### TIPS!

Larmmottagare kan inte använda systemet utan kan endast få SMS. Du kan ställa in exakt vilka aviseringar som varje larmmottagare ska få.

Den här funktionen kräver att du har ett aktivt SMS-kort i SmartBoxen (Se sida 4).

Tryck på 🙆.

- 1. Välj Systeminställningar. Tryck på Användare och larmmottagare.
- 2. Tryck på  $+ \mathbf{R}$  övre högra hörnet. Välj Lägg till manuellt eller Importera kontakter från din telefon.
- A. Lägg till manuellt. Väli landskode (+46 för ett svenskt mobiltelefonnummer). Ange larmmottagarens mobiltelefonnummer och eventuellt personens namn. Se till att SMS-meddelanden är aktiverade och väli vilka slags meddelanden som den nya larmmottagaren ska få. Avsluta genom att trycka på 🗸
- B. Importera kontakter från din telefon. Välj landskod (+46 för ett svenskt mobiltelefonnummer). Tryck Bekräfta. Välj en eller flera personer i listan. De valda larmmottagarna visas nu under SMS-mottagare. Tryck på larmmottagaren som du precis la till för att ändra vilka slags aviseringar som personen ska få.

Du kan enkelt aktivera/avaktivera en larmmottagare genom att trycka på SMS-meddelanden och sedan aktivera larmmottagarlistan om du är hemifrån under en längre period.

## Ändra språk

I appen kan du ändra språket och aviseringar som skickas från S6evo™.

Ändra språk i appen

Tryck på Ø.
1. Välj Appinställningar. Tryck på Appspråk.
2. Tryck på önskat språk.

#### Ändra Meddelandespråk

Tryck på 🙀.

- 1. Välj Systeminställningar.
- Tryck på Meddelandespråk.
- 2. Välj önskat språk.
- Avsluta genom att trycka på 🗸 .

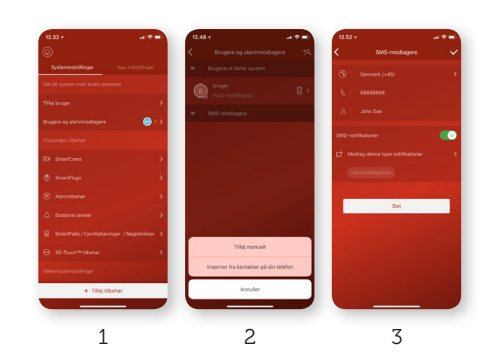

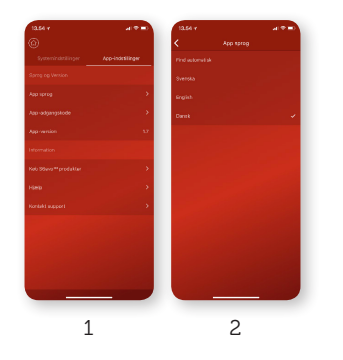

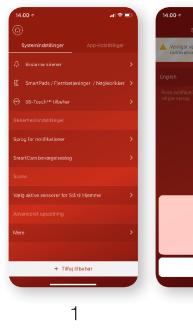

24 25

### Aktivera/ändra åtkomstkod

Du kan aktivera och ändra din åtkomstkod i S6evo™ -appen.

#### Aktivera appkoden

Tryck på 🙀.

- 1. Välj Appinställningar. Tryck Appkod.
- 2. Tryck på Slå på appkod.
- 3. Ange en vald sexsiffrig åtkomstkod och bekräfta denna.
- 5. Har du en iPhone<sup>®</sup> med Touch-ID eller Face-ID kan du aktivera inloggning med dessa funktioner genom att trycka på O bredvid **Lås appen med Touch-ID/Face-ID**.

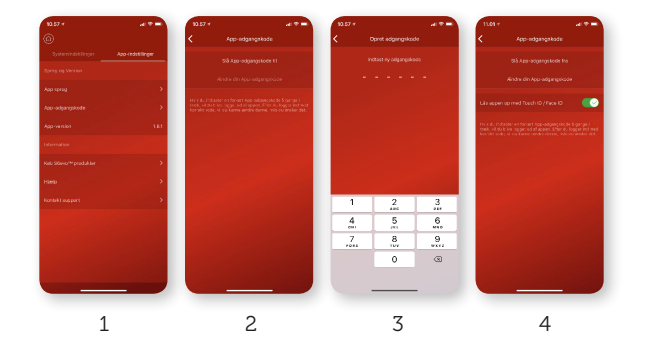

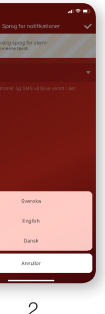

### Anpassa funktionen Slå på Hemmaläge

Du kan även välja vilka sensorer som ska vara aktiva när du slår på larmet medan du är hemma.

Som standard ställer systemet in alla inlästa öppningskontakter till att vara aktiva i Hemmaläge. Alla tillbehör är synliga under "Välj aktiva sensorer som ska vara på Hemma" och här kan du individuellt aktiveras/avaktiveras efter behov.

Tryck på 🔯.

- 1. Väli Svsteminställningar.
- 2. Tryck på Välj aktiva sensorer för som ska vara på Hemma. Markera de sensorer som du vill ska vara aktiva när larmet är på Hemma Avsluta genom att trycka på **Bekräfta**.

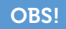

24-timmars sensorer (röklarm, vattensensor) kan inte läggas till "Slå på Hemma"-funktionen, eftersom dessa alltid måste vara aktiva på grund av

### In- och utgångsfördröjning

Du kan välja att fördröja larmet när du kommer och går. Detta gör att du t.ex. kan öppna huvuddörren och hinna stänga av larmet innan det sätter igång eller ger dig själv tid att lämna hemmet innan larmet aktiveras.

#### Ingångsfördröjning

### Tryck på 🙆.

- 1. Väli Systeminställningar.
- Under Avancerade inställningar, tryck på Mer.
- 3. Tryck på Ingångsfördröjning.
  - Välj hur många sekunders fördröjning du vill ha.
- 5. Välj vilka sensorer som ska påverkas av denna fördröjning. Övriga sensorer kommer att fortsätta att omedelbart sätta igång ett larm när de aktiveras. Avsluta genom att trycka på Bekräfta.

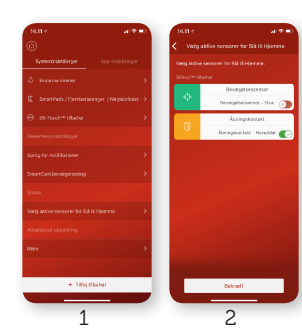

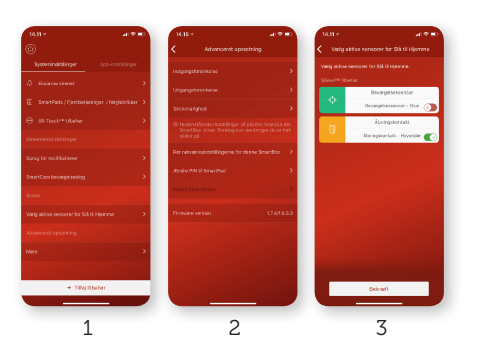

### Utgångsfördröjning

Tryck på 🐞.

- 1. Väli Systeminställningar. Under Avancerade inställningar, tryck på Mer.
- 2. Tryck Utgångsfördröjning.
- 3. Välj hur många sekunders fördröjning du vill ha. Avsluta genom att trycka på Spara.

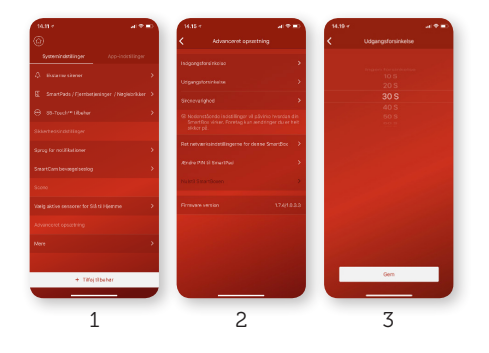

### Sirenlängd

Du kan välja hur länge du vill att sirenen i S6evo™ Smartboxen ska låta om systemet inte manuellt stängs av. Standardinställningen är 1 minut

Tryck på 🙆.

1. Väli Systeminställningar. Under Avancerade inställningar, tryck på Mer.

- 2. Tryck på **Sirenlängd**.
- 3. Välj om den inbyggda sirenen ska vara helt tyst eller hur länge den ska låta vid larm.

Avsluta genom att trycka på Spara.

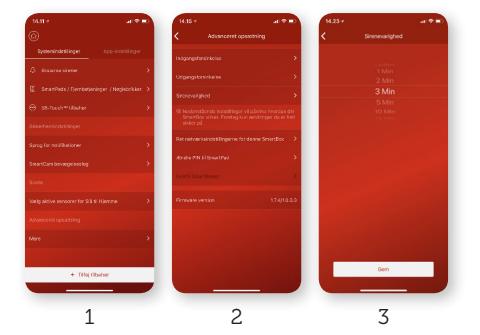

### **SmartControl**

Sätt ditt S6evo<sup>™</sup>-system på autopilot. Skapa enkelt automatiska regler och gör så att S6evo<sup>™</sup> kan slås på automatiskt eller stängas av vid vissa tidfällen. Slå på och av dina elektriska apparater automatiskt, som t.ex. lampor. Eller göra både och samtidigt.

#### Skapa SmartControl-regler

- Trvck på 🐼.
- Väli Systeminställningar.
- Tryck på SmartControl.
- 2. Väli SmartControl.
- 3. Tryck på + i det övre högra hörnet.
- 4. Väli när regeln ska ske.
- Välj om/när du vill att regeln ska repeteras.

Navngiv reglen og vælg en labelfarve (label benyttes alene til nem identifikation af din regel). Döp regeln och välj en etikettfärg (etiketten används för att du enkelt ska kunna identifiera din regel). Välj den uppgiften som regeln ska utföra; Välj Säkerhetsstatus eller SmartPlugs och välj sedan vad som ska ske när regeln utförs automatiskt.

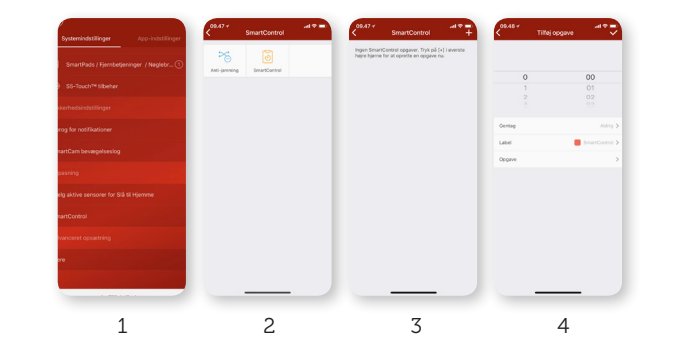

### Säkerhet

Med S6evo<sup>™</sup> är det säkerheten först som gäller.

#### Larmkommunikation

S6evo<sup>™</sup> skickar Larmmeddelanden av två separata kommunikationsvägar; IP (Internet) och GSM<sup>\*</sup> (mobilnätverk). Detta säkerställer att du får larmmeddelanden. även om telefonen inte har någon internetuppkoppling och/eller Internetet hemma är ur funktion.

#### Datakommunikation

All datakommunikation är krypterad med AES 256-bit. MD5+Sales irreversibel åtkomstkod används till systemets åtkomstsäkring.

#### Radiokommunikation

Systemet har en inbyggd störsändarfunktion som upptäcker och varnar dig någon försöker störa systemet.

\* Kräver ett aktivt SMS-kort i SmartBox

33

32

#### Aktivera störsändarfunktion:

- 1. Tryck på 🙆.
- 2. Välj Systeminställningar.
- 3. Under Anpassning, tryck på SmartControl.
- 4. Tryck på **Störsändare**.
- 5. Trýck på  $\bigcirc$  för att aktivera

#### Så här fungerar störsändarfunktionen:

Om någon försöker störa S6evo<sup>™</sup>-systemet, dvs. om någon med en så kallad "störsändare" försöker att blockera kommunikation mellan SmartBoxen och de tillhörande sensorerna och på så sätt sätta larmet ur funktion, kommer systemet att skicka ut ett Larmmeddelande till telefonen med en varning om de störningssignalerna.

### Slå larmet till På/Av/Hemma

S6evo™ kan lätt användas vare sig du är hemma eller borta.

# 🕞 Slå PÅ

I det här läget kommer alla anslutna sensorer att vara aktiva. Det här läget används när ingen är hemma.

# Slå AV

I det här läget kommer inga sensorer, utom 24-timmarsensorer (röklarm, vattenlarm) att vara aktiva. Det här läget används när du är hemma och vill se till att hemmet är säkert.

### Hemmaläge

I det här läget kommer endast specifika sensorer att vara aktiva. Systemet aktiverar automatiskt alla anslutna öppningskontakter i det här läget, men du kan enkelt anpassa vilka sensorer som ska vara aktiva under menyn **Välj aktiva sensorer som ska vara på Hemma** i S6evo™-appen.

#### S6evo<sup>™</sup>-appen

Använd de tre ikonerna längst ner i appen för att använda S6evo<sup>™</sup> oavsett var du än befinner dig i världen.

#### SmartPad

SmartPad aktiveras automatiskt vid detektering av rörelser inom 2 meter (stängs av automatiskt efter 10 sekunder). Ange din självvald fyrsiffriga PIN-kod följt av en av de tre ikonerna för att använda larmet. Larmstatusen kan enkelt avläsas i SmartPadens statusfält. Röd: På, Grön: Av och Blå: Hemmaläge.

#### Fjärrkontroll

Tryck på någon av de tre ikonerna för att använda larmet. Du måste vara inom 40 meters räckvidd till SmartBoxen. Knappen  $\bigcirc$  kan anslutas till en SmartPlug och därmed användas direkt från fjärrkontrollen.

#### Nyckelbricka

Lägg nyckelbrickan mot den nedre delen av SmartPaden för att kunna använda dig av larmet utan att behöva ange någon kod. Om larmet är på när du använder nyckelbrickan så kommer larmet att stängas av, och vice versa. Du kan stänga av larmet från Hemmaläget med nyckelbrickor men du kan inte slå på det.

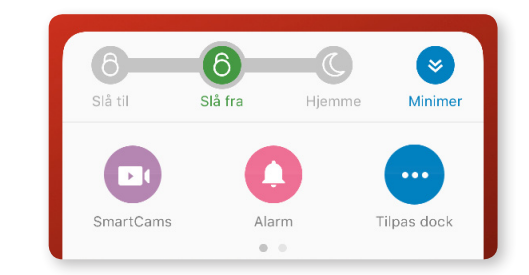